## HANDLEIDING SNELKOPPELING MAKEN ZERMELO OP JE TELEFOON

Met ingang van augustus 2022 jaar is de app van Zermelo niet meer beschikbaar in de diverse stores.

Om toch snel naar Zermelo te gaan kun je als leerling of docent van de Zermelo WebApp een snelkoppeling maken op je telefoon.

- 1. Open een browser (Android) of open Safari (iOS)
- 2. Typ het portal-adres van je school in, https://bonhoeffer.zportal.nl

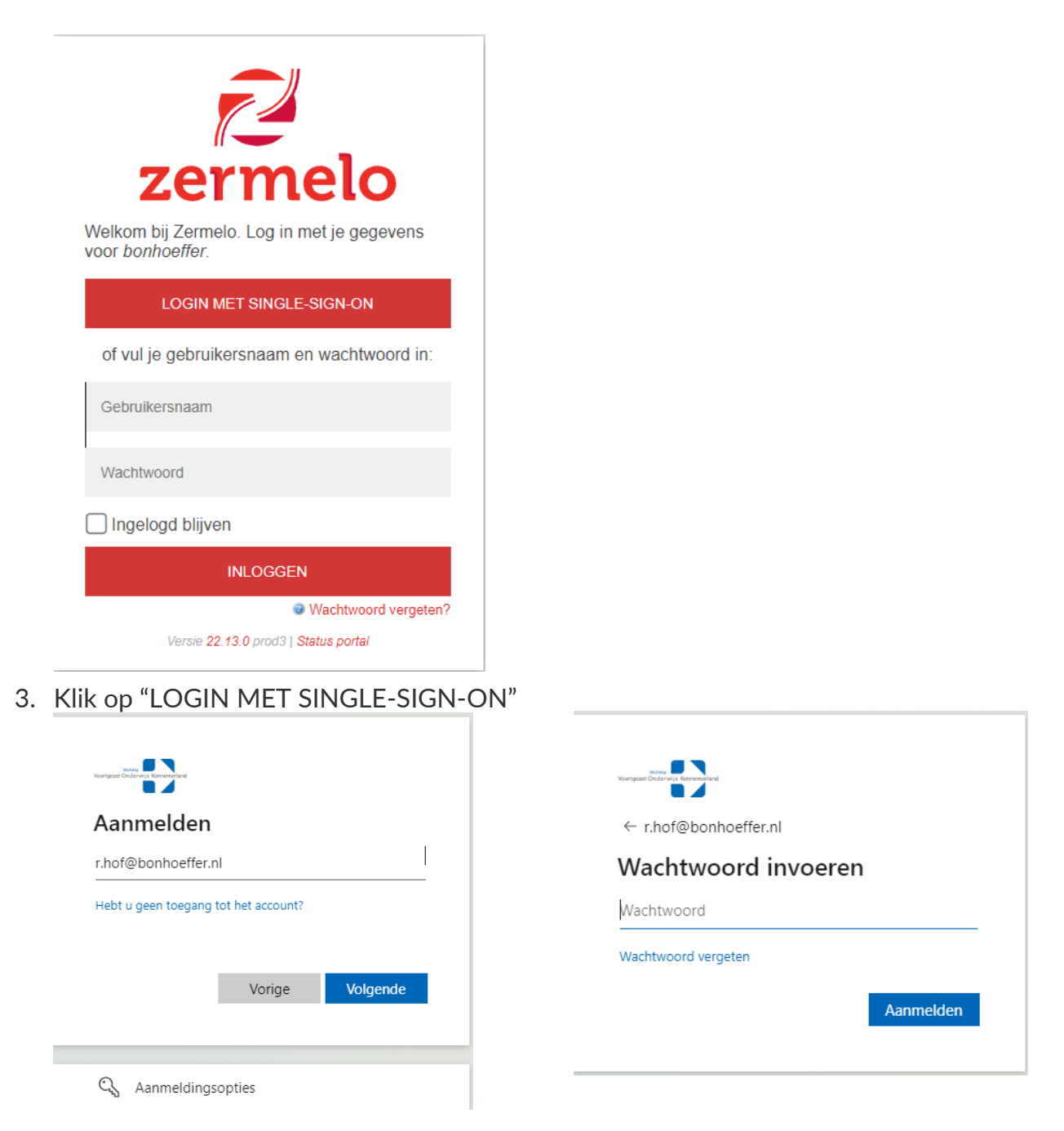

4. Log nu in via office 365 met je gebruikersnaam (e-mailadres van school) en het bijbehorende wachtwoord.

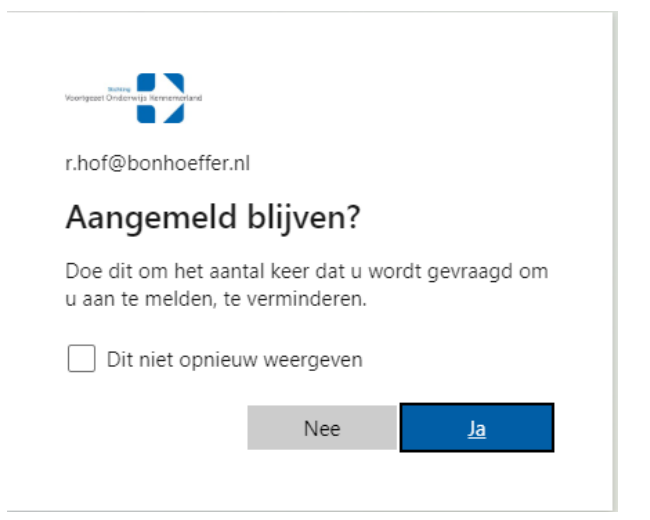

5. In het volgende scherm kies je voor "Ja" bij de optie "Aangemeld blijven".

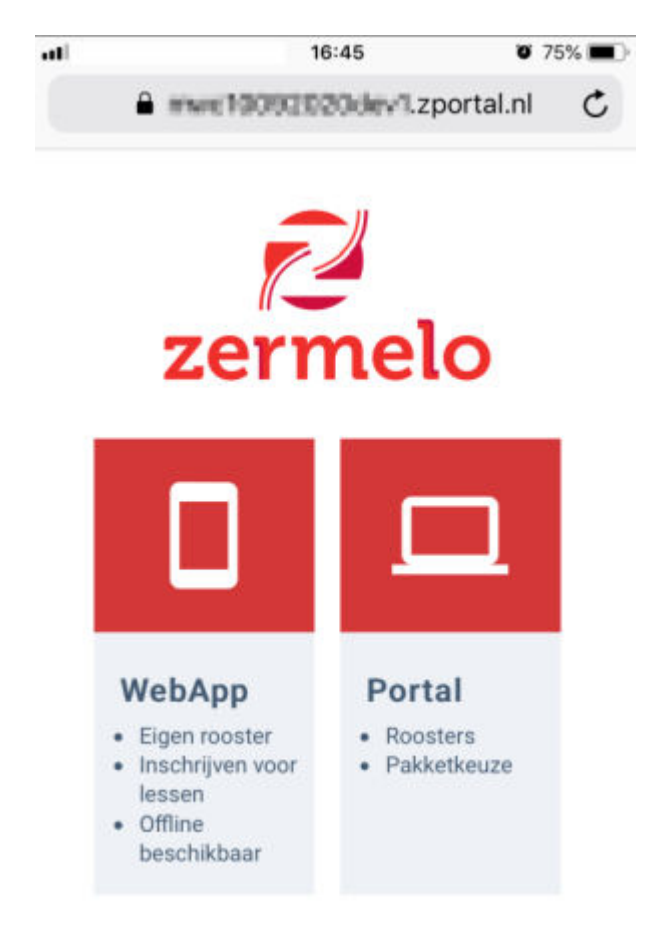

6. Kies nu voor "WebApp".

7. Als je Google Chrome gebruikt kun je kiezen voor "**Zermelo toevoegen aan** startscherm" (onderin).

| ≡ Rooster |                   |                  |            |                    |               |
|-----------|-------------------|------------------|------------|--------------------|---------------|
| Va        | andaag            |                  | C          | Dag                | Week          |
| veek v    | an 9 septe        | ember            |            |                    | 21-08 8:      |
| 8:50      | Ma<br>LOB<br>a244 | Di<br>ZW<br>b125 | Wo         | Do<br>REK<br>comp2 | Vr            |
| 0:00      | EN<br>b175        | ZW<br>b125       | NE<br>a248 | MA2<br>a118        | ZW<br>b125    |
| 0:50      | BI<br>binask1     | ZW<br>b131       | EN<br>a244 | NE<br>a262         | ZW<br>b125    |
| 2:05      | KV1<br>a262       | LO<br>gym4       | ZW<br>b131 | MA<br>a118         | BI<br>binask5 |
| 2:55      | KV1<br>a262       | LO<br>gym4       | ZW<br>b131 | EN<br>b161         |               |

Het kan voorkomen dat stap 7 **<Zermelo toevoegen aan startscherm>** niet onderaan op jouw (Android-)telefoon verschijnt. Dan moet je de volgende stappen doorlopen:

- 1. Klik linksboven op de streepjes en kies voor Instellingen
- 2. Klik vervolgens op installeer en de webapp wordt geïnstalleerd.

## Krijg je deze vraag niet en werk je in Safari?

Ga naar het menu van je browser, kies voor "**Zet op beginscherm**" en klik op "**Voeg toe**".

1. Ga naar de knop *Exporteren* 

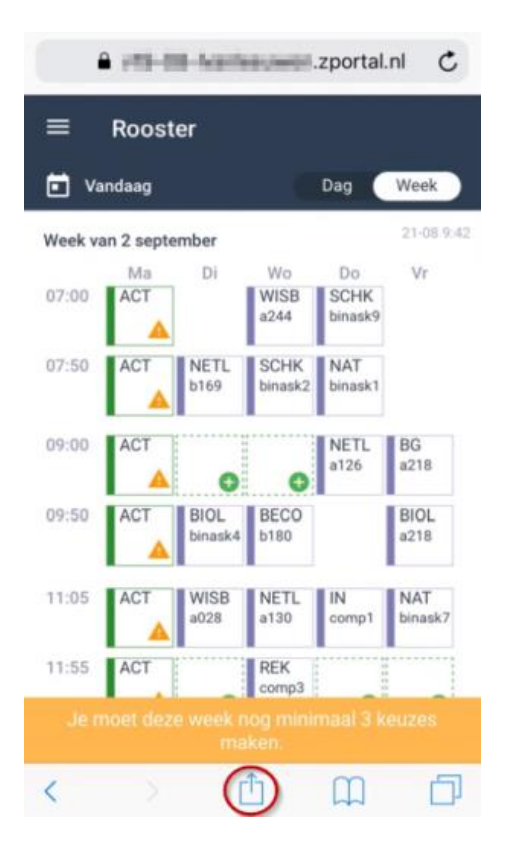

2. Kies voor de optie "Zet op beginscherm"

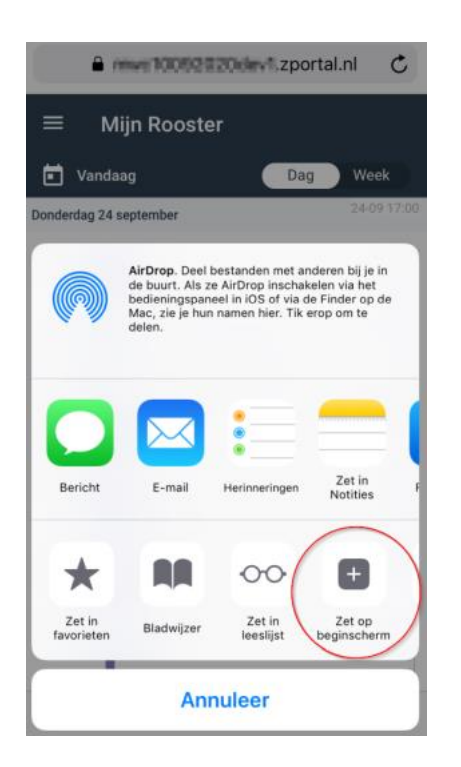

3. Kies voor "Voeg toe" om het icoontje op je beginscherm te zetten.

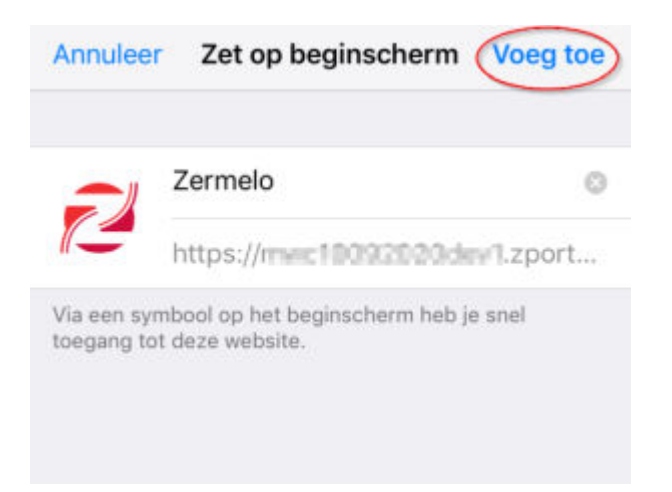

Hoe dit er precies uit ziet is afhankelijk van de versie van je besturingssysteem en de versie van de browser.

Note

## Een tip

In de WebApp heb je, in het menu Instellingen. de mogelijkheid om de WebApp te verversen. Als je *niet* hebt aangevinkt dat je ingelogd wil blijven, dan word je uitgelogd nadat je op verversen klikt.